# Simklubben Spiggarna

Billesholm

Utbildning - SportAdmin

# Simklubben Spiggarna – Hemsida/App

Billesholm

#### Hemsida

#### Арр

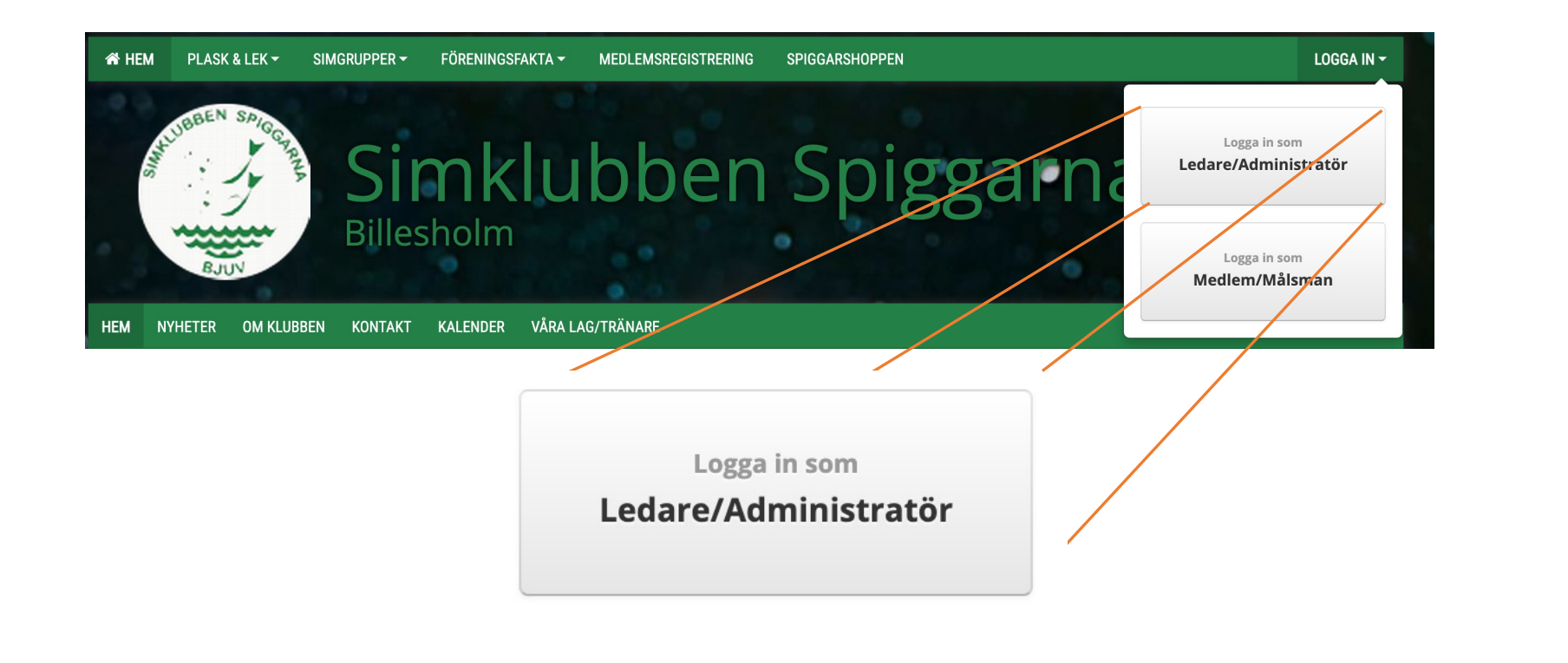

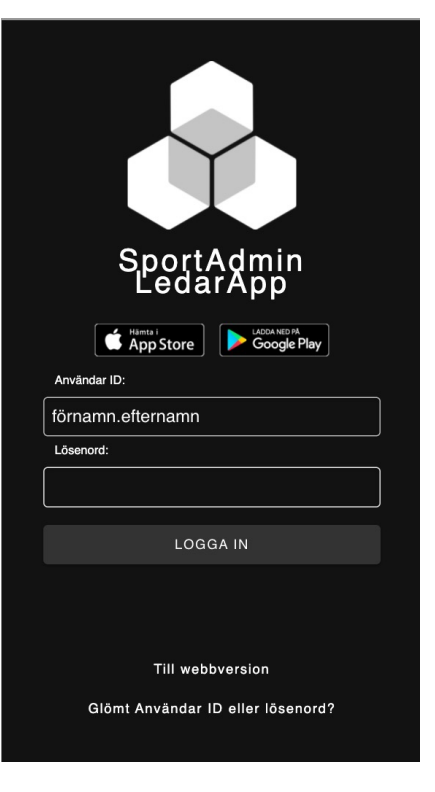

# Simklubben Spiggarna - Inloggning

Billesholm

#### Ledarinloggning

Första gången

 Ledare loggar in på hemsidan genom att klicka på "Logga in som Ledare/Administratör" och använder det användar-id och lösenord de blivit tilldelade.

#### Information i email:

- Ditt användarID är: förnamn.efternamn
- Ditt lösenord är: \*\*\*\*\*\*\*\*
- Logga in via datorn på www.sportadmin.se och välj ett eget lösenord för att komma åt föreningens medlemsregister och systemets funktioner.
- När du har bytt ditt lösenord kan du börja använda SportAdmin och SportAdmins ledarapp.

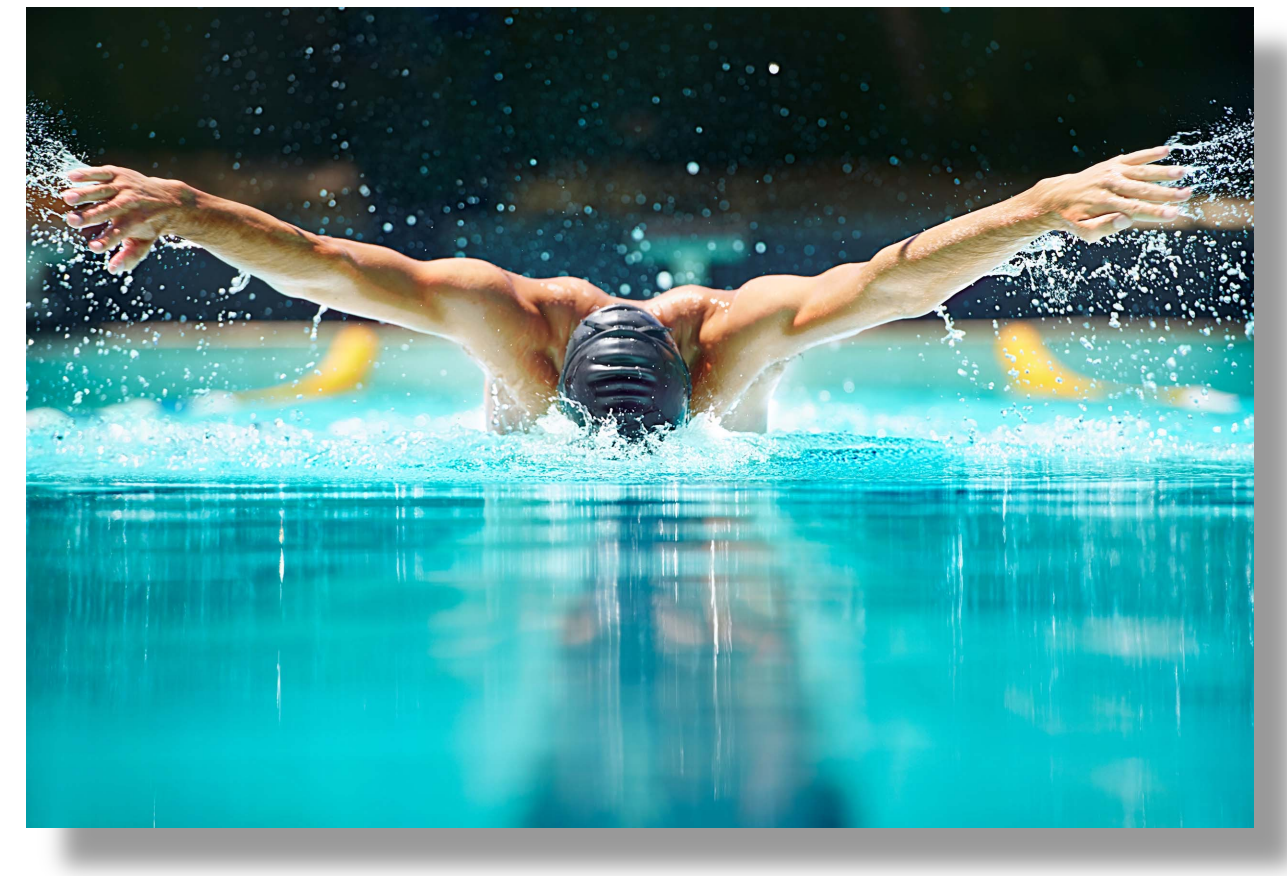

## Simklubben Spiggarna - Inloggning

Billesholm

#### Ledarinloggning

#### Medlemsinloggning

- Ledare loggar in på hemsidan genom att klicka på "Logga in som Ledare/Administratör" och använder det användar-id och lösenord de blivit tilldelade.
- Logga in i SportAdmins LedarApp med ditt användarnamn och lösenord (samma som du loggar in med på webben).
- Medlemmar kan logga in på hemsidan genom att klicka på "Logga in som Medlem/Målsman". De fyller därefter i sin mailadress och får en engångskod skickad till sig.

## Simklubben Spiggarna – Din Profil

Billesholm

#### Din Profil

Ledare

- Börja med att kontrollera och eventuellt uppdatera dina uppgifter.
- Gå till "Mer" och klicka på "ditt namn". Klicka på pennan och redigera dina uppgifter.

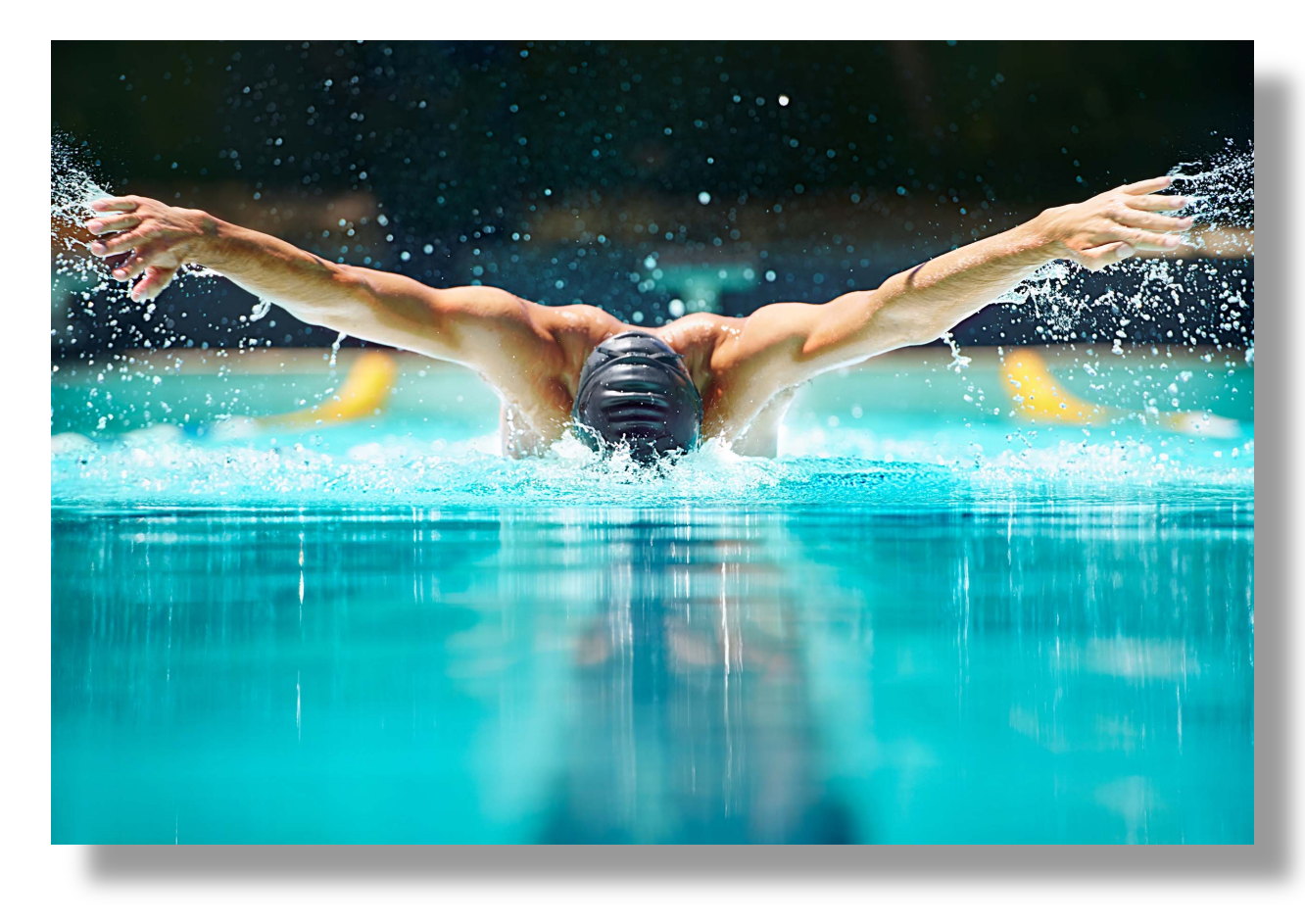

# Simklubben Spiggarna – Rapportera närvaro

Billesholm

#### Rapportera närvaro

Ledare

- Under menyn "Rapportera" dyker alla aktiviteterna upp
- 24 timmar innan träningsstart och blir då möjliga att rapportera.
- 1. Bocka ur de medlemmar som inte är närvarande
- 2. Bocka i de ledare som var närvarande
- 3. "Bekräfta"

#### Förhandsrapportering

MedlemsAppen

 Medlemmen kan förhandsrapportera som "tillgänglig" eller "ej tillgänglig" på en aktivitet. Den status som medlemmen valt syns sedan i systemet

## Simklubben Spiggarna – Kallelser

Billesholm

#### KALLELSER

Ledare

- Under menyn "Kallelser" kan du skicka en kallelse.
- För att en kallelse skall gå att maila, måste en aktivitet vara skapad via fliken "Redigera".
- Klicka på den aktivitet som du vill skicka en kallelse till.
- Klicka på "Maila kallelse" för att skicka iväg kallelsen via mail till de ikryssade medlemmarna.
- Du kommer sedan att kunna se alla svar av de som svarat "Kommer/Kommer ej/Ej svarat"

#### Förhandsrapportering

#### MedlemsAppen

 Medlemmen kan förhandsrapportera som "tillgänglig" eller "ej tillgänglig" på en aktivitet. Den status som medlemmen valt syns sedan i systemet

# Simklubben Spiggarna – Grupprekommendation

#### GRUPPREKOMMENDATIONER

Ledare

• Under menyn

"Mer" ->"Grupprekommendationer" kan du som ledare fylla i vilken grupp som ni rekommenderar personen att anmäla sig till inför nästa termin.

 Denna grupprekommendation kommer sedan att visas för medlemmen/föräldern när de loggar in på föreningens bokningssida.

#### Administratörerna

 När målsman bokat in barnet kommer administratörerna kunna se i vilken grupp barnet är placerat

## Simklubben Spiggarna – Utmärkelser

Billesholm

#### Utmärkelser

Ledare

- Under menyn "Mer" -> "Utmärkelser" och välj grupp kan du som ledare fylla i vilka utmärkelser som era deltagare klarat.
- Om gruppen har flera olika utmärkelser kopplade till sig kan man filtrera på de olika utmärkelserna, klicka sedan i bockrutorna för de kriterier som deltagarna klarat.

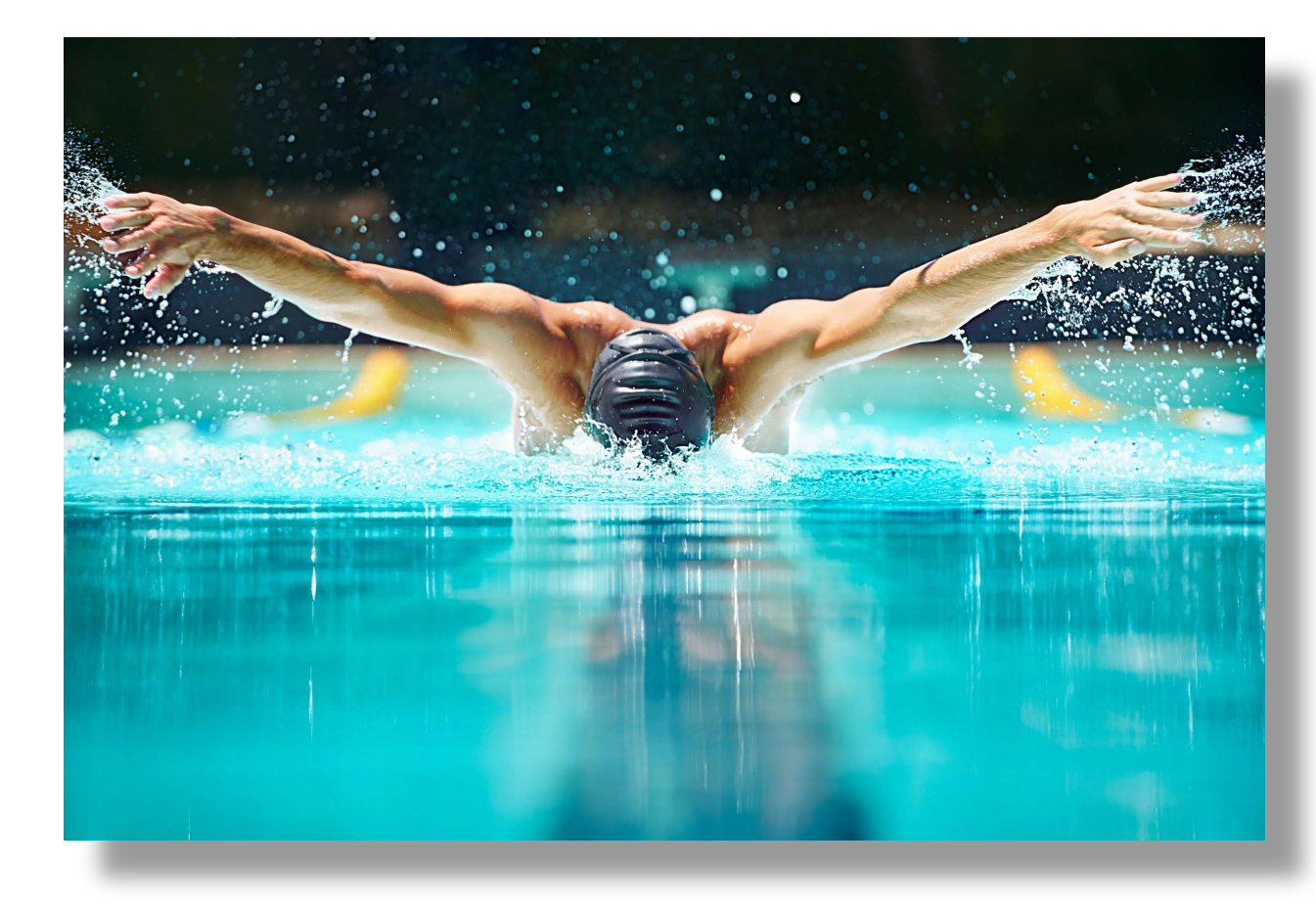

# Simklubben Spiggarna – Dokumentation

• Länk till manual

https://drive.google.com/file/d/13wdGi cG0Cz4EEPrTAJ2auMPr3fjlox L/view

# Simklubben Spiggarna

Billesholm

Utbildning – SportAdmin – Ledare / Administratörer

### Simklubben Spiggarna - Utbildning

- Period
- Formulär
- Bokningar
- Personregister
- Medlemsgrupper
- App
- Prenumeration på kalender

### Flöden

- Period
  - HT2021
  - VT2022
- Flöde Nya medlemmar
  - Medlemsregistrering => Formulär => Personregister => Medlemsgrupper
  - Bokningar => Personregister => Medlemsgrupper

### Simklubben Spiggarna – Logga in

- Logga in (förnamn.efternamn) Valt lösenord
- Du måste varit inloggad som ledare/admininistratör en gång innan på hemsidan och där byt lösenord innan du kommer in i appen

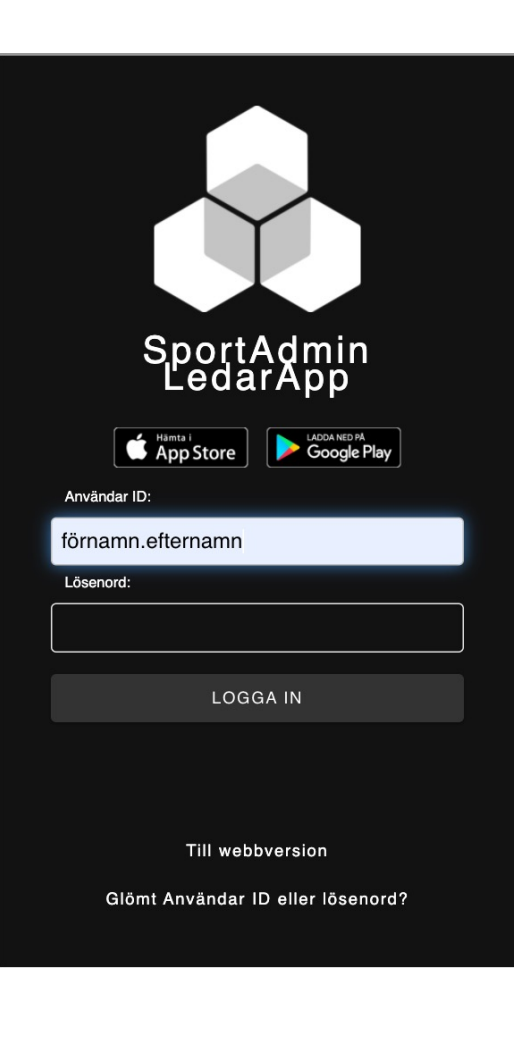

### Simklubben Spiggarna - Rapportera

- Logga in (förnamn.efternamn) Valt lösenord
- Välj rapportera (förvald)
- Välj medlemsgrupp
- Klicka på aktivitet
- Rapportera närvaro Föräldrar eller simmare kan ha föranmält sig.
- Kryssa i eller kryssa bort och klicka på bekräfta
- Det går avbekräfta och ändra närvarorapporten

| ← Rapportera                      | LOGGA UT                                |
|-----------------------------------|-----------------------------------------|
| Ons 24/11, 18:00 - 20:30          | Hamta i App Store Google Play           |
| KRYSSA I ALLA                     | Rapportera Redigera Kallelser           |
| NAMNLISTA BILDLISTA               | HT2021 Träppro och Lodaro (1)           |
| Anja Schönbäck 18år               | November                                |
| Anna Larsson 40år                 | Ons 24, 18:00 SportAdmin - Utbildning > |
| Csenge Balogh 15år                |                                         |
| Ebba Olsson 15år<br>Ej svarat     |                                         |
| Emely Karlsson 14år<br>"Kommer"   |                                         |
| Emie Svensson 15år<br>"Kommer Ej" |                                         |
| Gary Karlsson<br>"Kommer"         |                                         |
| Isak Möller 15år<br>"Kommer Ej"   |                                         |

### Simklubben Spiggarna – Lägg till aktivitet

- Klicka på Redigera
- Klicka på Lägg till aktivitet
- Välj aktivitet
- Du kan skriva in en aktivitet också
- Fyll in information som ni vill ska stå i kallelsen

| Tränare och Ledare                                       |              | 💑 SoortAdmin               |             |
|----------------------------------------------------------|--------------|----------------------------|-------------|
| Aktivitet: Träning 🗸                                     | LOGGA UT     |                            | Mer 🦷       |
| Träning                                                  |              |                            |             |
| * Plats: Billesholms simhall                             | Ú            | App Store Goog             | e Play      |
| Billesholms simhall                                      |              |                            |             |
|                                                          |              | ľ                          |             |
| * Datum:                                                 | Rapportera   | Redigera                   | Kallelser   |
| Från: 17 🗸 : 00 🗸                                        |              |                            |             |
| Till: 18 🗸 : 00 🗸                                        | -            |                            |             |
| Upprepa aktiviteten                                      | HT2          | 021 - Tränare och Ledare ( | 1) 👻        |
| Upprepa: Nej 🗸                                           |              |                            |             |
| LOK-aktivitet: 🗹                                         |              | + LÄGG TILL                | AKTIVITETER |
| Förhandsrapportering: 🗹                                  | November     |                            |             |
| Inställningar för kallelser                              | Ons 24, 18:0 | 00 SportAdmin - Utbild     | ning Ändra  |
| Svara senast: 17 🗸 : 00 🗸                                |              |                            |             |
| Max antal deltagare som får tacka                        |              |                            |             |
| ja                                                       |              |                            |             |
| Schemalagd kallelse: Nej                                 |              |                            |             |
| Privata svar: Deltagare får inte se vad andra har svarat |              |                            |             |
| Auto Păminnelse: 🏹                                       |              |                            |             |
| Mer information                                          |              |                            |             |
| Samlingstid: 17 🗸 : 00 🗸                                 |              |                            |             |
| Samlingsplats:                                           |              |                            |             |
| Länk till karta:                                         |              |                            |             |
| Alab de Astrofas                                         |              |                            |             |
| AKTIVITETSINTO:                                          |              |                            |             |

### Simklubben Spiggarna - Redigera

- Tryck på redigera
- Välj medlemsgrupp
- Välj aktivitet
- Tryck på kallelseinställningar
- Ändra och tryck på uppdatera

| ÷                                                 | Aktivitet                                                                             | LOGGA UT     | 💑 SportAdmin                  | Mer 💌      |
|---------------------------------------------------|---------------------------------------------------------------------------------------|--------------|-------------------------------|------------|
| Ändra aktiv                                       | itet                                                                                  |              | Hāmta i                       |            |
| Tränare oc                                        | h Ledare                                                                              |              | App Store Google              | Play       |
| A                                                 | Aktivitet: Möte                                                                       |              | ľ                             |            |
|                                                   | SportAdmin - Utbildning                                                               | Rapportera   | Redigera                      | Kallelser  |
|                                                   | * Plats: Billesholms simhall                                                          | ~            |                               |            |
|                                                   | Billesholms simhall                                                                   |              |                               |            |
|                                                   |                                                                                       | HT2          | 2021 - Tränare och Ledare (1) |            |
|                                                   | Datum: 2021-11-24                                                                     |              |                               |            |
|                                                   | Fran: 18 V: 00 V                                                                      |              | + LÄGG TILL A                 | KTIVITETER |
| LOK-                                              |                                                                                       |              | -                             |            |
| Förbandsrapp                                      |                                                                                       | November     |                               |            |
| romandorappo                                      | orternig.                                                                             | Ons 24, 18:0 | 00 SportAdmin - Utbildni      | ng Ändra   |
| <u>Visa kallelsei</u>                             | nställningar                                                                          |              |                               |            |
| OBS! Det finns k<br>som försvinner (<br>Uppdatera | allelser kopplade till aktiviteten<br>om den tas bort<br>Ta bort * Obligatoriska fält |              |                               |            |
| Skapad: 202<br>Jppdaterad: Aldr                   | 1-11-23 av Thore Olsson<br>ig                                                         |              |                               |            |
| Tillbaka                                          |                                                                                       |              |                               |            |
|                                                   |                                                                                       |              |                               |            |
|                                                   |                                                                                       |              |                               |            |
|                                                   |                                                                                       |              |                               |            |

### Simklubben Spiggarna - Kallelser

- Klick på kallelser
- Välj medlemsgrupp
- Bockruta Endast kommande aktiviteter
- Du ser övergripande närvaro
- Klicka på aktivitet
- Klicka på Kommer Kommer ej
  - Ej svarat Ej Kallad

| ÷        |                                                                                                    | Kalle                                                                                                    | else                                                                                                    |                                                                             |            | LOGGA UT   | 💑 Spo                       | ortAdmin                         |             | Mer |
|----------|----------------------------------------------------------------------------------------------------|----------------------------------------------------------------------------------------------------|----------------------------------------------------------------------------------------------------|-----------------------------------------------------------------------------|------------|------------|-----------------------------|----------------------------------|-------------|-----|
| SportA   | .dmin - Utb                                                                                                    | ildnina                                                                                                    | <                                                                                                    | < Föreg                                                                     | lästa >>   | Ľ          | App Store                   |                                  | PA<br>Play  |     |
| Detum    | 0                                                                                                    | 47) 10:00 0                                                                                                    | 0.20                                                                                                    |                                                                             |            |            |                             |                                  |             |     |
| Kallelse | Svara senast 1                                                                                                    | 47) 18.00 - 2<br>16:00                                                                                                    | .0.30                                                                                                    |                                                                             |            |            | (                           | I.                               |             |     |
| Plats    | Billesholms si                                                                                                    | mhall                                                                                                    |                                                                                                    |                                                                             |            | Bapportera | Ber                         | ligera                           | Kallel      | ser |
|          | Thore vill hjälp<br>utbildning i Sp<br>onsdag den 24<br>många som m<br>Ursäkta den kk<br>endast 2 veckk<br>i plask & lek sl<br>Återkoppla oar<br>/Gary | va oss i klubb<br>ortAdmin oc<br>4/11 kl 18.00<br>iöjligt har tid<br>orta framförf<br>or på oss, inr<br>äpps.<br>vsett om ni k | ben, genom a<br>h dess funkt<br>I-20.30. Hop<br>att delta.<br>nållningen, m<br>nan anmälnin<br>kan eller ej. | att hálla í en<br>tioner nu på<br>pas att så<br>nen vi har<br>ngsfunktioner | n          | HT         | 2021 - Tränar<br>Endast kom | e och Ledare (1<br>Imande aktivi | )<br>iteter | ×   |
|          | Kommer I<br>8/1                                                                                                    | Kommer ej<br><b>6</b>                                                                                                    | Ej svarat<br>3                                                                                               | Ej kallad<br>0/1                                                            |            | November   | 0 SportAdm                  | in Lithi 9/                      | 1 6         | 2 \ |
|          | Gör ett uts                                                                                                    | skick                                                                                                    | gg till deltag                                                                                               | are Mail                                                                    | a kallelse |            |                             |                                  |             | 0 / |
|          | MN                                                                                                    | KALLAD/ I                                                                                                    | LÄST KOMM                                                                                                    | MENTAR                                                                      |            |            |                             |                                  |             |     |
| - An     | ja Schönbäck                                                                                                    | <u>1.ggr</u>                                                                                                    |                                                                                                    |                                                                             | Ändra      |            |                             |                                  |             |     |
| M En     | nely Karlsson                                                                                                    | <u>1 ggr</u> / Ja                                                                                                    | a                                                                                                    |                                                                             | Ändra      |            |                             |                                  |             |     |
| 🗸 Ga     | ry Karlsson                                                                                                    | <u>1 ggr</u> / Ja                                                                                                    | a                                                                                                    |                                                                             | Ändra      |            |                             |                                  |             |     |
| Ma       | ats Ekstrand                                                                                                    | <u>1 ggr</u> / Ja                                                                                                    | a                                                                                                    |                                                                             | Ändra      |            |                             |                                  |             |     |
| Mi       | nna Lundgren                                                                                                    | <u>1 ggr</u>                                                                                                    |                                                                                                    |                                                                             | Ändra      |            |                             |                                  |             |     |
| 🖌 Sa     | m Johansson                                                                                                    | <u>1 ggr</u>                                                                                                    |                                                                                                    |                                                                             | Ändra      |            |                             |                                  |             |     |
| 🔽 Th     | erese Svensson                                                                                                    | <u>1 ggr</u>                                                                                                    | Kom                                                                                                    | mer kl 19.15                                                                | Ändra      |            |                             |                                  |             |     |
| Vi Wi    | lma Ekstrand                                                                                                    | <u>1 ggr</u> / Ja                                                                                                    | a                                                                                                    |                                                                             | Ändra      |            |                             |                                  |             |     |
|          | anna Dalamh                                                                                                    |                                                                                                    |                                                                                                    |                                                                             |            |            |                             |                                  |             |     |

### Simklubben Spiggarna - Grupprekommendation

- Klicka på Mer
- Klicka på Grupprekommendation
- Välj grupp
- Skriv in rekommendation.
- Du kan även uppdatera alla genom att klicka på massuppdatera

(Rekommendationen syns när föräldern bokar sitt barn.(

| ← Gruppreko         | ommendation    | ← Grupprekommendation |                        | Thore Olsson         |
|---------------------|----------------|-----------------------|------------------------|----------------------|
|                     |                | Välj grupp            | Hāmta i<br>App Store   | Simklubben Spiggarna |
| DELTAGARE           | REKOMMENDATION | TEOTODUPD             |                        | Hemsida              |
| Gary Karlsson       | Plask & Lek    |                       | Bapportera Be          | Maila utskick        |
| ata Ekatrand        | Simskolan      | Tränare och Ledare    |                        | Maila utskick (NY)   |
| IS EKSIIANU         |                |                       | HT2021 - Träna         | Medlemsgrupper       |
| ry M Karlsson       | Simgrupp 4     |                       |                        | Byt lösenord         |
| nmar-thore olsson   | D4             |                       | Endast kor             | Grupprekommendation  |
| emliga-thore Olsson | D2             |                       | November               |                      |
| annigu more chocom  | ·              |                       | Ons 24, 18:00 SportAdn | nin - Utbi 8/1 6 3   |
|                     |                |                       |                        |                      |
|                     |                |                       |                        |                      |
|                     |                |                       |                        |                      |
|                     |                |                       |                        |                      |
|                     |                |                       |                        |                      |
|                     |                |                       |                        |                      |
|                     |                |                       |                        |                      |
|                     |                |                       |                        |                      |

Grupprekommendationer

### Simklubben Spiggarna – Maila utskick

- Klicka på Mer
- Klicka på Maila utskick
- Välj grupp
- Ange rubrik
- Skriv meddelande
- Scrolla ner för att välja mottagare.
- E Elev
- M1 Målsman 1
- M2 Målsman 2

| SportAdmin                                 | Mer 🗸                                                                                                    | 🖧 Soort Admin                                                                              | Mer 🗸         |                          | ortAdmin                                       |
|--------------------------------------------|----------------------------------------------------------------------------------------------------|--------------------------------------------------------------------------------------------|---------------|--------------------------|------------------------------------------------|
| MEDLEMSGR MAILUTSKICK NÄRVARO KALI         | LELSER                                                                                                    | MEDLEMSGR MAILUTSKICK NÄRVARO KAL                                                          | LELSER        | Hāmta i                  | Thore Olsson<br>Simklubben Spiggarna           |
| Lât mottagarna se varandras e-postadresser |                                                                                                    | Från<br>Simklubben Spiggarna<br>thore.olsson@gmail.com<br>Rubrik<br>Utskick till TESTGRUPP |               | Rapportera Re            | Hemsida<br>Maila utskick<br>Maila utskick (NY) |
| Till                                       | E1 M1 M2                                                                                                    | Text *                                                                                     | 1 T           | HT2021 - Träna           | But lässpard                                   |
|                                            |                                                                                                    |                                                                                            | ≦≡ <u>⊥</u> × | Endast kor               | Bytiosenora                                    |
| Inore Oisson                               |                                                                                                    |                                                                                            |               |                          | Grupprekommendationer                          |
| Grupper                                    | <u>Visa alla</u>                                                                                                    |                                                                                            |               | November                 |                                                |
| TESTGRUPP                                  | (8/8) 😑                                                                                                    |                                                                                            |               | Ons 24 18:00 SportAdm    | in-Lithi 8/1 6 3 >                             |
| 🗹 Gary Karlsson                            | <b>-</b> - <b>-</b>                                                                                                    |                                                                                            |               | 013 24, 10.00 oport/tall |                                                |
| Gary M Karlsson                            | <b>Z</b>                                                                                                    |                                                                                            |               |                          |                                                |
| hemliga-thore Olsson                       | Image: A state of the state of the state |                                                                                            |               |                          |                                                |
| Mats Ekstrand                              | <b>Z</b>                                                                                                    |                                                                                            |               |                          |                                                |
| Simmar-thore olsson                        | <b>Z</b>                                                                                                    |                                                                                            |               |                          |                                                |
| ✓ plus-thore Olsson                        |                                                                                                    |                                                                                            |               |                          |                                                |
| Thore Olsson                               |                                                                                                    |                                                                                            |               |                          |                                                |
| Ledare - Thore Olsson                      | <b>Z</b>                                                                                                    | Låt mottagarna se varandras e-postadresser                                                 |               |                          |                                                |
| Tränare och Ledare                         | (0/18) 🖽                                                                                                    | Maila utskicket                                                                            |               |                          |                                                |
| <u>V</u><br>så till Webbversion            | isa alla E-postadresser                                                                                                    | Till<br>Gå till Webbversion                                                                | E1 M1 M2      |                          |                                                |

### Simklubben Spiggarna – Medlemsgrupper

- Klicka på Mer
- Klicka på Medlemsgrupper
- Välj grupp

|                                 | MAILUTSKICK NÄRVARO K    | ALLELSER |         | v         | LOGGA UT         | ai<br>n Store | Thore Olsson<br>Simklubben Spiggarna |
|---------------------------------|--------------------------|----------|---------|-----------|------------------|---------------|--------------------------------------|
| HT2021                          | ~                        |          |         |           |                  | potore        | Hemsida                              |
| TESTGRUPP (5/3                  | 3) 🗸                     |          |         |           |                  |               | Maila utskick                        |
| - 8 av 8 medlemn                | nar                      | L        | ägg til | ll medlem | Rapportera       | Re            | Maila utskick (NY)                   |
| NAMN 🕶<br>Gary                  | KOPPL NOT                | GRUP     | >       |           | HT2021           | Tröne         | Medlemsgrupper                       |
| Karlsson<br>Gary M<br>Karlsson  | Simmare                  |          | -       | Ändra     | HIZOZI           | - Irdfia      | Byt lösenord                         |
| hemliga-thore<br>Olsson         | Simmare<br>Bekräfta      | N        | -       | Ändra     | 🔽 End            | ast kor       | Grupprekommendationer                |
| <u>Mats</u><br>Ekstrand         | Simmare                  |          | -       | Ändra     | November         |               |                                      |
| simmar-thore<br>olsson          | Simmare                  |          | -       | Ändra     | One 24, 18:00 St | ortAdm        | in-11thi 8/1 6 3 >                   |
| <u>plus-thore</u><br>Olsson     | Huvudtränare<br>Bekräfta |          | ~       | Ändra     | 013 24, 10.00 0  | JontAdm       |                                      |
| <u>Thore</u><br>Olsson          | Huvudtränare             |          | -       | Ändra     |                  |               |                                      |
| <u>Ledare - Thore</u><br>Olsson | Simtränare<br>Bekräfta   |          | -       | Ändra     |                  |               |                                      |
| - 8 av 8 medlemn                | nar                      |          |         |           |                  |               |                                      |
| = Har familjekop                | pling                    |          |         |           |                  |               |                                      |
| <u>Gå till Webbversio</u>       | n                        |          |         |           |                  |               |                                      |
|                                 |                          |          |         |           |                  |               |                                      |
|                                 |                          |          |         |           |                  |               |                                      |
|                                 |                          |          |         |           |                  |               |                                      |

### Simklubben Spiggarna – Hemsidan

- Klicka på Mer
- Klicka på Hemsida
- Välj Verksamhet

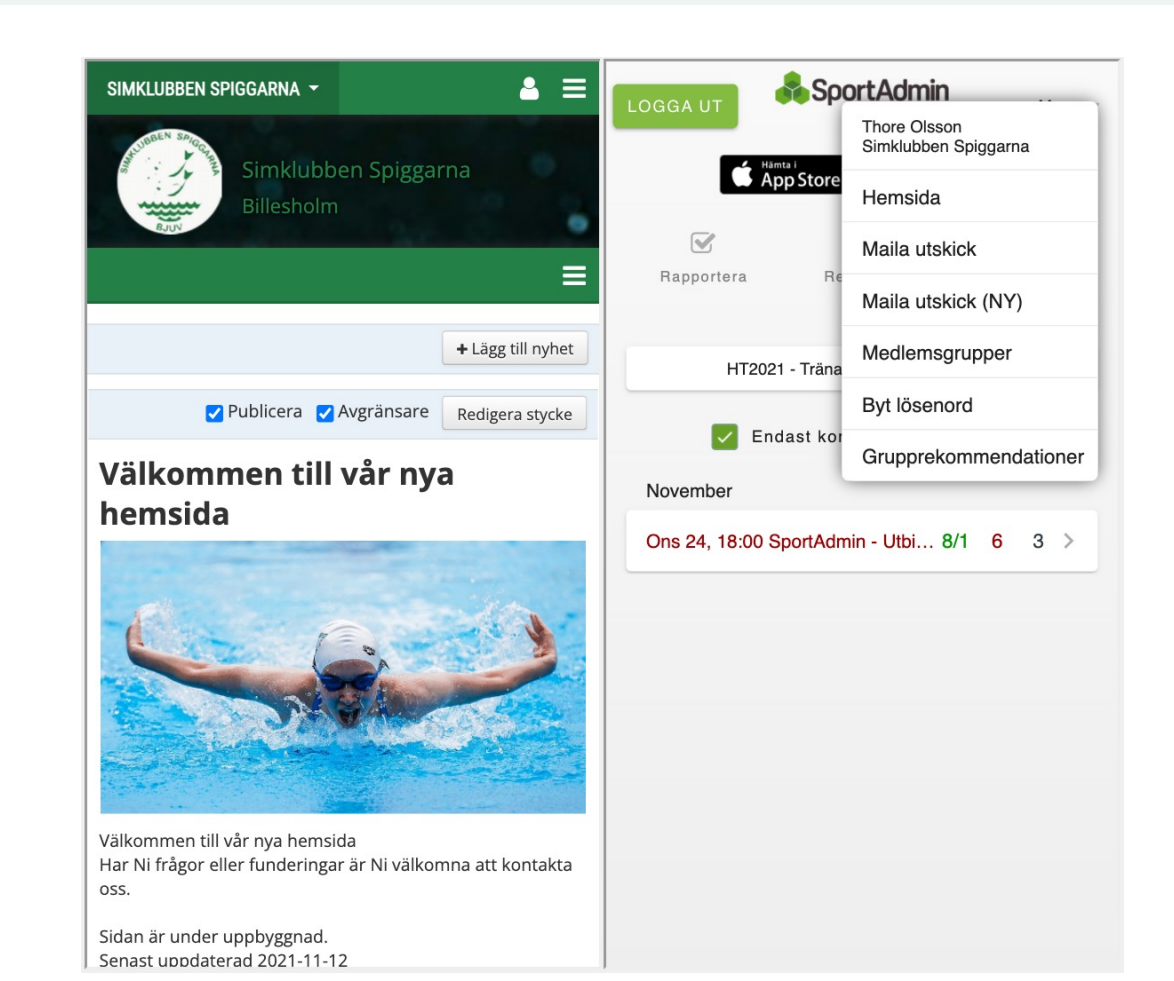

### Simklubben Spiggarna – Prenumererar

- Klicka på Mer
- Klicka på Hemsida
- Välj Verksamhet
- Klicka på 3 korvarna
- Välj Kalender

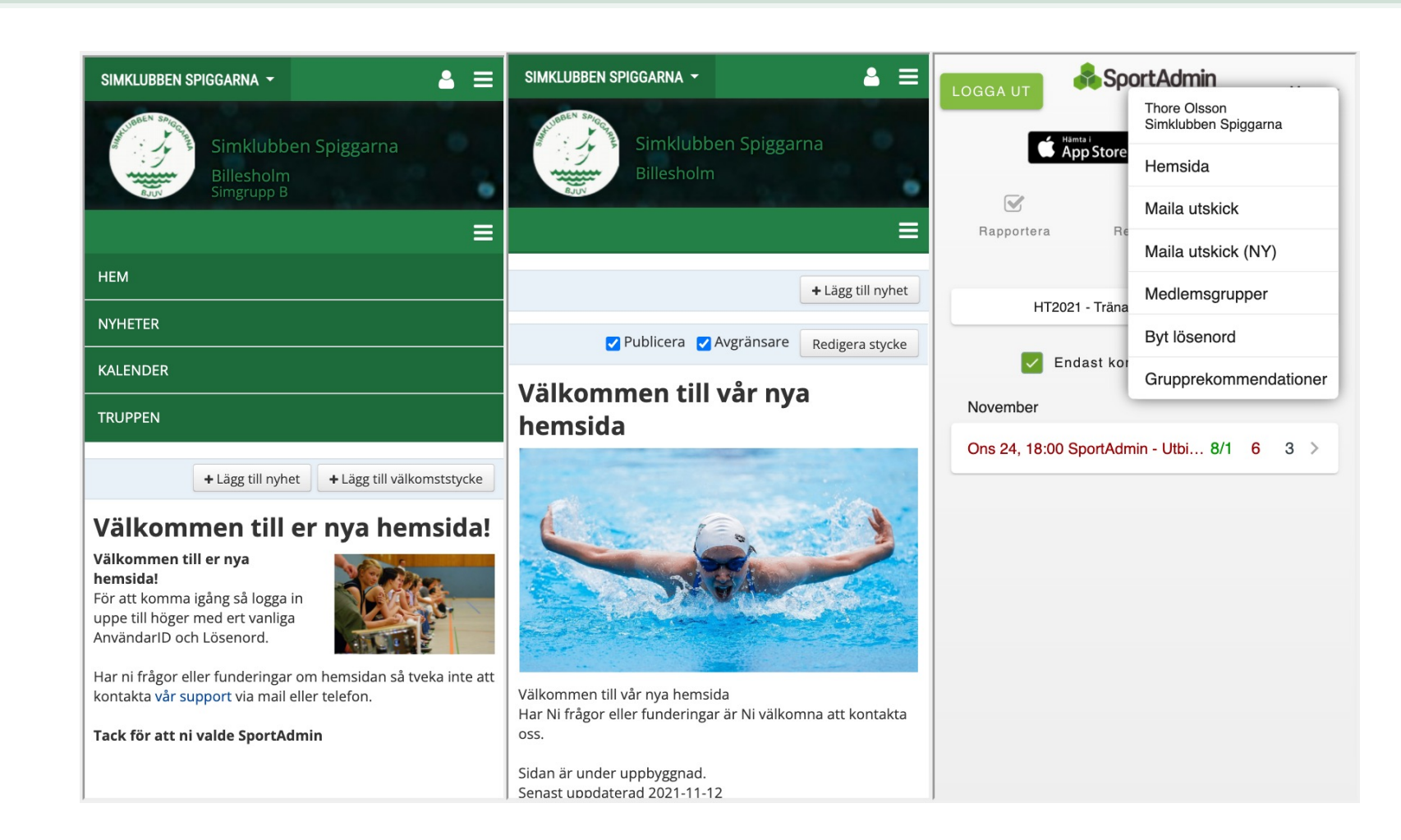

### Simklubben Spiggarna – Prenumererar

Kalender

Prenum

Följ föreningens aktiviteter direkt prenumererar p aktiviteter direkt

del av funktioner Google & Andr Gå till din Google

på "Lägg till" und där "Lägg till wel webcal://cal.sp på "Lägg till kale

**Iphone** Gå till föreninger det med att **klic** "Prenumerera" i

Outlook Om du har Outlo klicka på den h du väljer att "Ski sedan i Outlook denna kalender.

**NOVEMBER 2021** 

- Klicka på Mer
- Klicka på Hemsida
- Välj Verksamhet
- Klicka på 3 korvarna
- Välj Kalender
- Klicka på Prenumerera
- Följ instruktionerna

| =                                                                                                  | SIMKLUBBEN SPIGGARNA 👻        | <b>≜</b> ≡       | SIMKLUBBEN SPIGGARNA -                                    |  |  |
|----------------------------------------------------------------------------------------------------|-------------------------------|------------------|-----------------------------------------------------------|--|--|
| Prenumerera >>                                                                                     | Simklubb                      | en Spiggarna     | Simklubben Spiggarna                                      |  |  |
| erera                                                                                              | Billesholm<br>Simgrupp B      |                  | Billesholm<br>Simgrupp B                                  |  |  |
| träningar, matcher, och andra<br>i din egen kalender! Om du<br>i föreningens kalender kopplas alla |                               | ≡                |                                                           |  |  |
| ihop med din egen kalender. För att ta                                                             | Kalender                      | Prenumerera >>   | НЕМ                                                       |  |  |
| n följ anvisningar nedan.<br>Did                                                                   | NOVEMBER 2021 < >             |                  | NYHETER                                                   |  |  |
| Kalender på datorn och klicka sedan                                                                | Simgru                        | ирр В 🗸          | KALENDER                                                  |  |  |
| badress". Ange sedan URL:                                                                          | 01                            | v.44 🕂           | TRUPPEN                                                   |  |  |
| <b>rtadmin.se/?id=39243&amp;v=a</b> och klicka<br>ider".                                           | 02                            | +                |                                                           |  |  |
|                                                                                                    | 03                            | +                | + Lägg till nyhet + Lägg till välkomststycke              |  |  |
| s hemsida via din mobil och sen räcker                                                             | 04                            | +                |                                                           |  |  |
| <b>a på den här länken</b> . Klicka sedan på                                                       | 05                            | +                | Välkommen till er nya hemsida                             |  |  |
| den ruta som kommer upp.                                                                           | 06                            | +                | Välkommen till er nya                                     |  |  |
|                                                                                                    | 07                            | +                | För att komma igång så logga in                           |  |  |
| ok på datorn så räcker det med att<br>r länken. Då kommer en ruta upp där                          | 08                            | v.45 🖶           | uppe till höger med ert vanliga                           |  |  |
| ka till Outlook" och trycker "OK" för att                                                          | 09                            | +                | Anvandario och Losenord.                                  |  |  |
| ekräfta att du vill prenumerera på                                                                 | 10                            | +                | Har ni frågor eller funderingar om hemsidan så tveka inte |  |  |
|                                                                                                    | 11                            | +                | Kontakta vai Support via mail eller telefon.              |  |  |
|                                                                                                    | 12                            | +                | Tack för att ni valde SportAdmin                          |  |  |
|                                                                                                    | 13 • 15:15 Träning, Billeshol | ms simhall 📝 🛛 🕂 |                                                           |  |  |
|                                                                                                    | 14                            | 4                |                                                           |  |  |